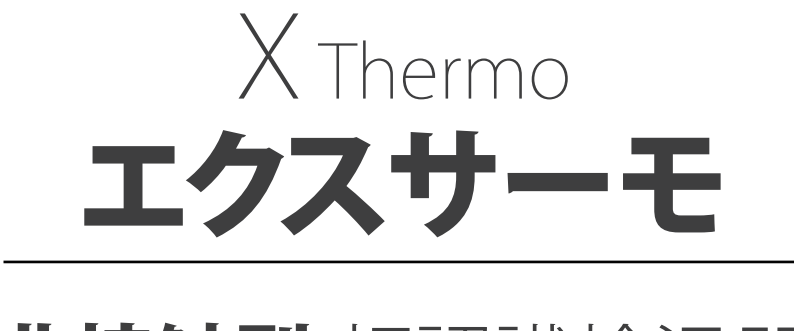

# 非接触型 顏認識検温器

# 【取扱説明書】

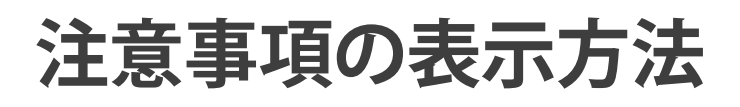

### 警告サインの意味

| <b>     於警告</b> 「取扱いを誤った場合、使用者が死亡また重症を負う危険が生じる     想定される場合」について記述します。 |                                                                    |  |  |  |  |  |
|-----------------------------------------------------------------------|--------------------------------------------------------------------|--|--|--|--|--|
| ⚠注意                                                                   | 「取扱いを誤った場合、使用者が軽傷を負うかまたは物的損害のみが発生<br>する危険が生じることが想定される場合」について記述します。 |  |  |  |  |  |
| お知らせ                                                                  | 「取扱いを誤りやすい場合」や「本機を使用する時の一般的なアドバイス」<br>について記述します。                   |  |  |  |  |  |

### 図記号の意味

| △感電注意               | ▲記号は注意 (警告を含む)を促す内容があることを告げるものです。 図の中に具体的な注意事項 (左図の場合は感電注意) が記されています。                                    |
|---------------------|----------------------------------------------------------------------------------------------------|
| ──分解禁止              | <ul> <li>○記号はしてはいけないこと(禁止)を示しています。具体的な禁止内容は、</li> <li>○の中や近くに言葉や絵で示します。左図の場合「分解禁止」を示してます。</li> </ul>     |
| 守って<br>いただき<br>たいこと | <ul> <li>記号は必ず守って頂きたいこと(強制)を示しています。具体的な強制内容は、</li> <li>の中や近くに文書や絵で示します。左図の場合「守って頂きたいこと」を示します。</li> </ul> |

#### ご注意

- (1) この取扱説明書は、株式会社高昇の書面による許可なく、複製・改変・翻訳を行うことはできません。本書の内容の一部、または全部の無断複製は禁止されています。
- (2) 本書の内容については予告なしに変更することがあります。
- (3) 本書の内容について、ご不審な点や誤り、記載もれなどお気づきの点がありましたらご連絡ください。
- (4) 株式会社高昇では、本機の運用を理由とする損害、損失及び、本製品の欠陥により発生する間接、特別または派生的な損害について、仮に当該損害が発生する可能性があると告知された場合でも、一切の責任を負いません。また、第三者からなされる権利の主張に対する責任も負いません。同時にデータの消滅による損害の責任を一切負いません。

## 1 はじめに

この度は、本製品を買い上げいただいて誠にありがとうございます。本製品をより効果的にご利 用いただくために、ご使用前に必ずこの取扱説明書をよくお読みください。また、保証書も兼ね ておりますので、お読みいただいた後も大切さ保管してください。

### 2 安全にお使いいただくために

本書には、あなたや他の人への危険を未然に防ぎ、お買い上げいただいた製品を安全にお使いいた だくために、守っていただきたい事項を示しています。

この機械を操作するときは、いつも下記の点に注意してください。

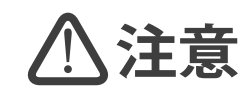

#### ●修理

ケースを開けて修理は、サービスマン以外行わないでください。保証の対象外になるばかりか機器を損傷し、または機能を消失する恐れがあります。

#### 機器の異常

機器の異常が認められた場合には、速やかに使用をやめ、「故障」中であることを示す貼紙を 機器に貼り付けるか、あるいは誤って使用されることのない場所に移動してください。そのま ま使用を続けることは大変危険です。なお修理に関しては、弊社にお問い合わせください。

## 3 点検

本製品は出荷前に十分な検査を行っています。機器をお受け取りになりましたら、運送中に破損 していないか確認してください。もし破損がありましたら、弊社までお問い合わせください。 出荷検品のため作業員の画像データが残っている場合がございます。ご了承ください。

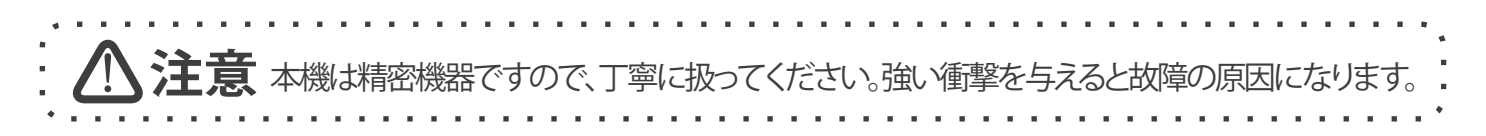

### 4 使用上の注意

- ●本製品は精密機器ですので、丁寧に扱ってください。落としたり、強い衝撃を与えたりすると、 破損や故障の原因となりますのでこ注意ください。
- ●長時間直射日光を受ける場所や、密閉された車内、ストーブなどの暖房器具の近くではこ使用にならないでください。本製品の動作温度範囲は、16~35℃です。この温度範囲を超えて使用した場合は故障の原因になります。
- ●暑い所から寒い所へ、また寒い所から暑い所への急な移動は避けてください。急激な温度変化により、内部に水滴が付き、故障の原因になります。
- ●危険防止のため、引火性のガスがある場所でのこ使用は避けてください。
- ●酸・アルカリ・有機溶剤・腐食性ガスなどの影響を受ける環境では、使用しないでください。
- ●食品に直接触れる設置方法はお止めください。
- ●強い磁場や電界のある場所(テレピやIH調理器具、電子レンジなど)では、機器に影響を与える恐れがあります。そのような場所でのこ使用は避けてください。
- ●本製品を使用して、太陽やレーザー光などのハイエネルギー体の測定を行わないでください。 赤外線センサや可視カメラセンサを破損する恐れがあります。
- ●本製品は防滴構造にはなっていますが、防水構造にはなっていません。
- ●24時間以上ご使用の場合は一度電源を入れ直してください。
- ●顔に強い光源、前髪が額を遮ったり、白枠からずれてる状況で認識ができない場合がございます。

※本品は、薬機法での〔医療機器〕ではありません。顔の表面温度を検知して、体温が高い可能性のある人物を発見するための装置であり、体温を測定して対象者が疾病にり患しているかどうかを診断する機械ではありません。

体温が高い可能性のある人物を検知した場合は、必要に応じて、体温計での体温測定や医師による診断を行ってください。

## 5 各部の名称

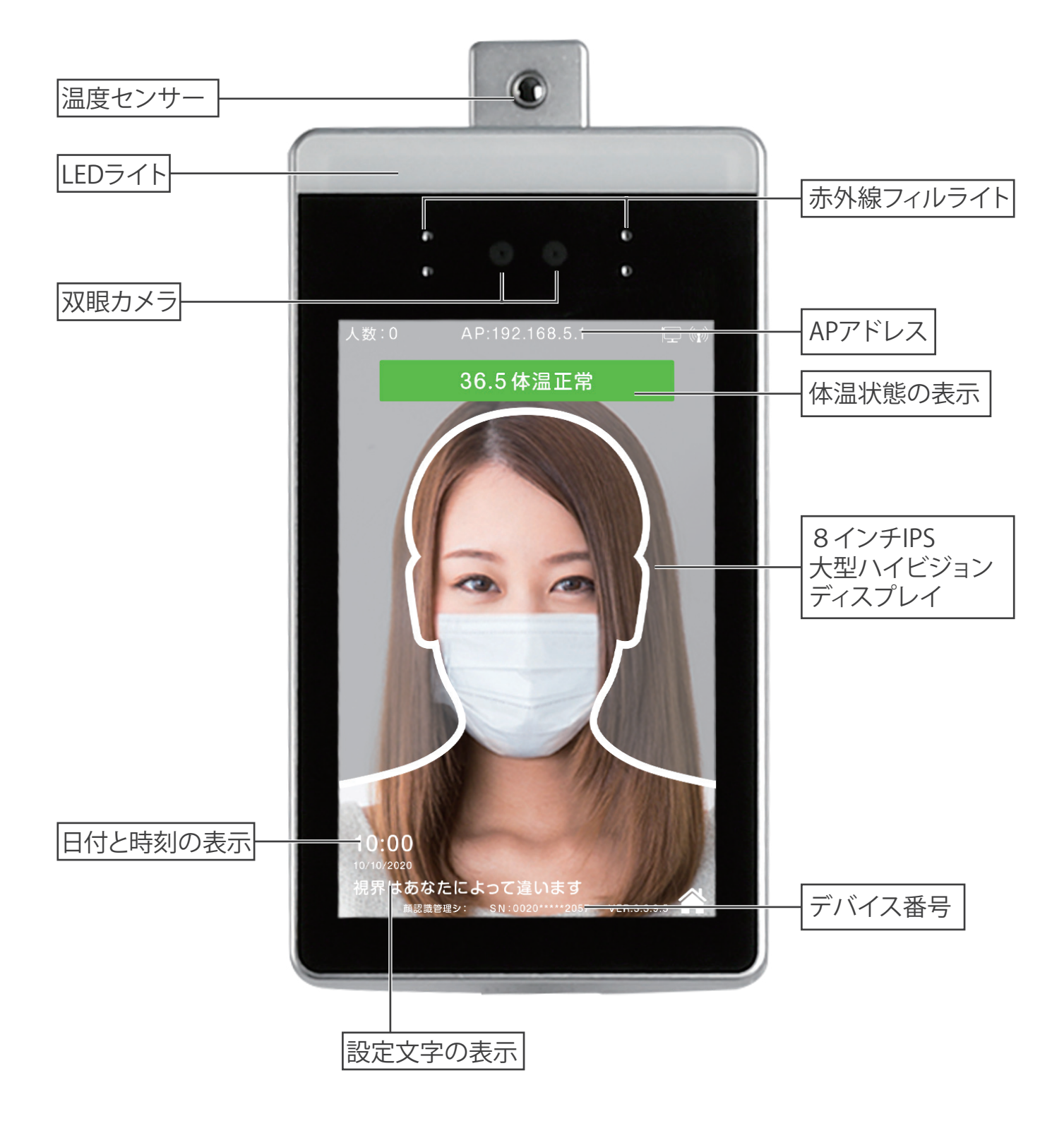

## 6 画面の説明

本機電源の入り切りは、ACアダプターをコンセントに挿入すると、ON、コンセントから抜くと OFF、になります。

本機を使用する際には、アダプターをコンセントに挿入してください。約5分程で検知が可能 な状態になります。

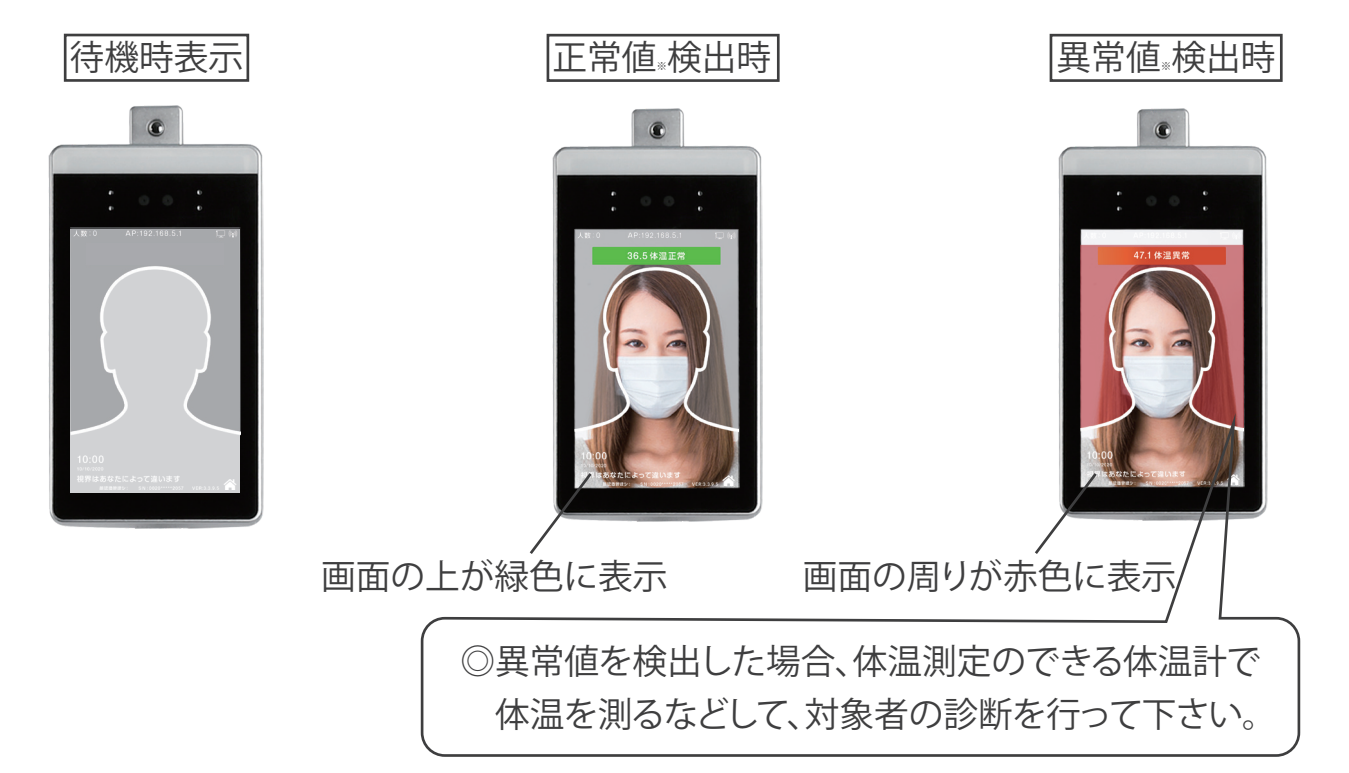

## 7 操作の説明

●LANケーブルとAC電源を接続ください。

※X THERMOの機種によってLANポートと電源の位置が違います。

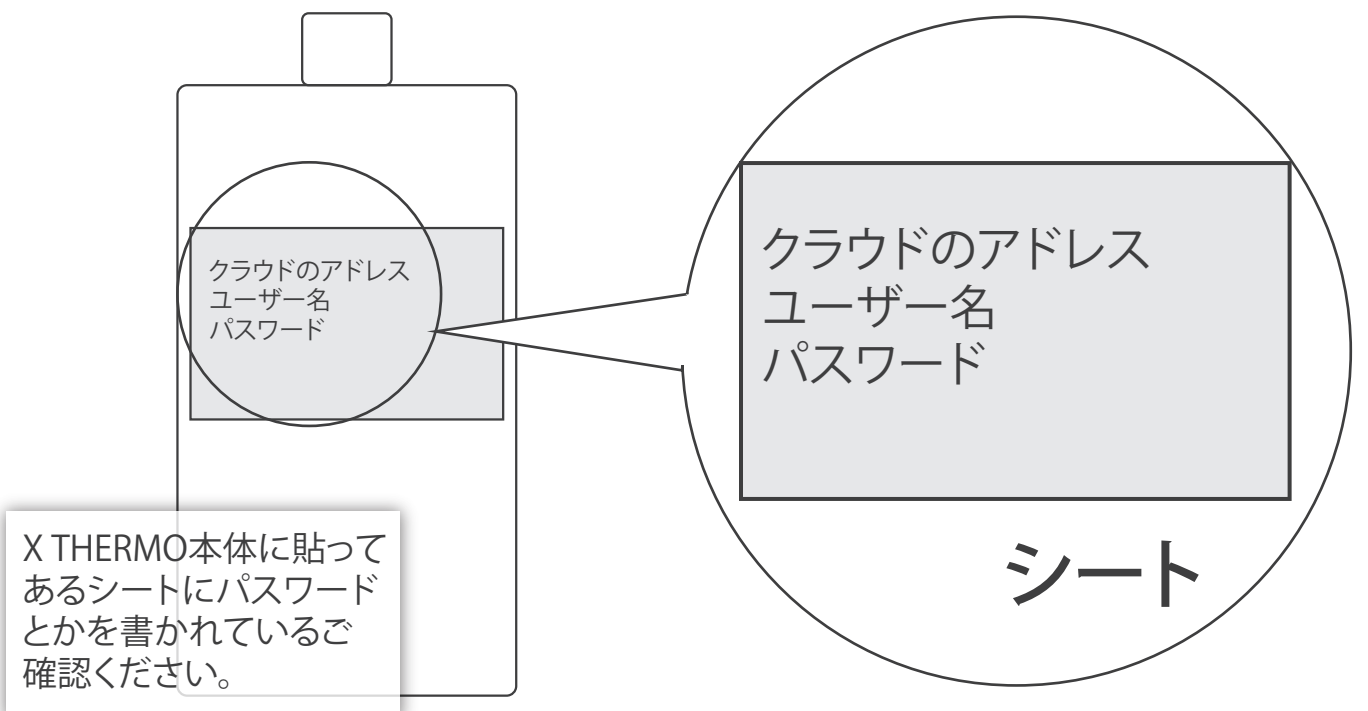

## ●LANケーブルがない場合WI-FIの繋がり方法1

※有効なWi-Fi環境とスマートホンなどのWi-Fiに接続できる端末をご用意ください。

1

画面の下のSN番号(下8桁の数字)はWI-FI名となります、用意した端末でこのWi-Fi名を探し接続してください。

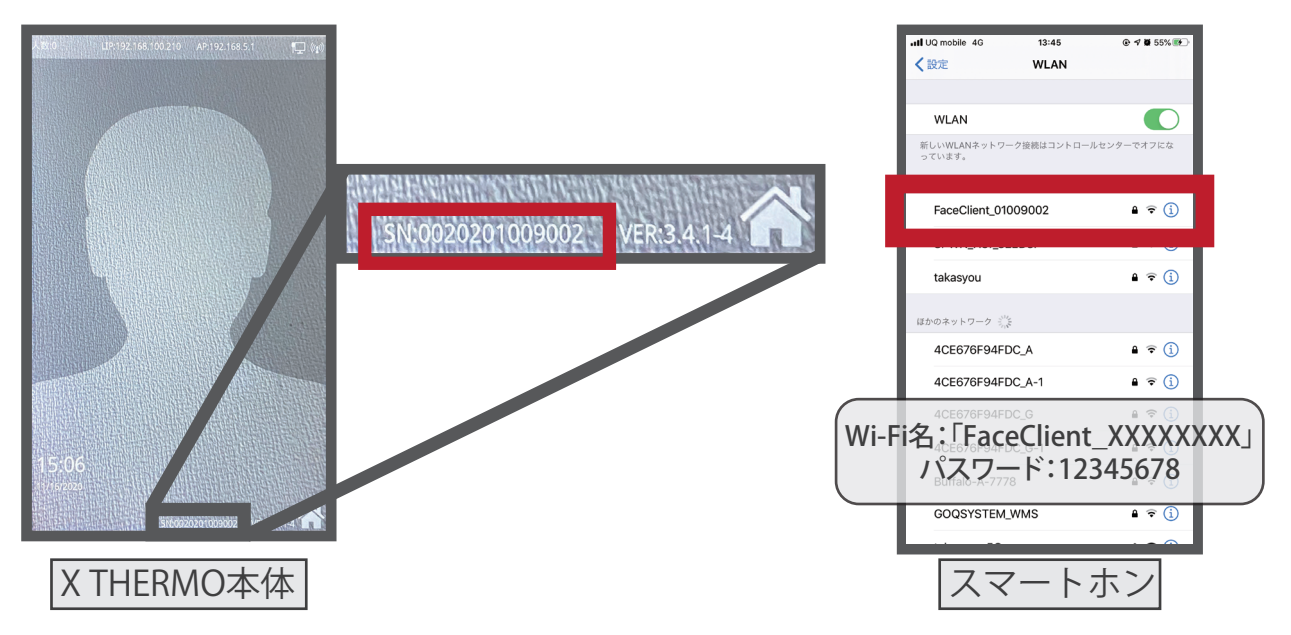

2

接続成功したら、端末のブラウザを開き、画面上APアドレスを入力します。

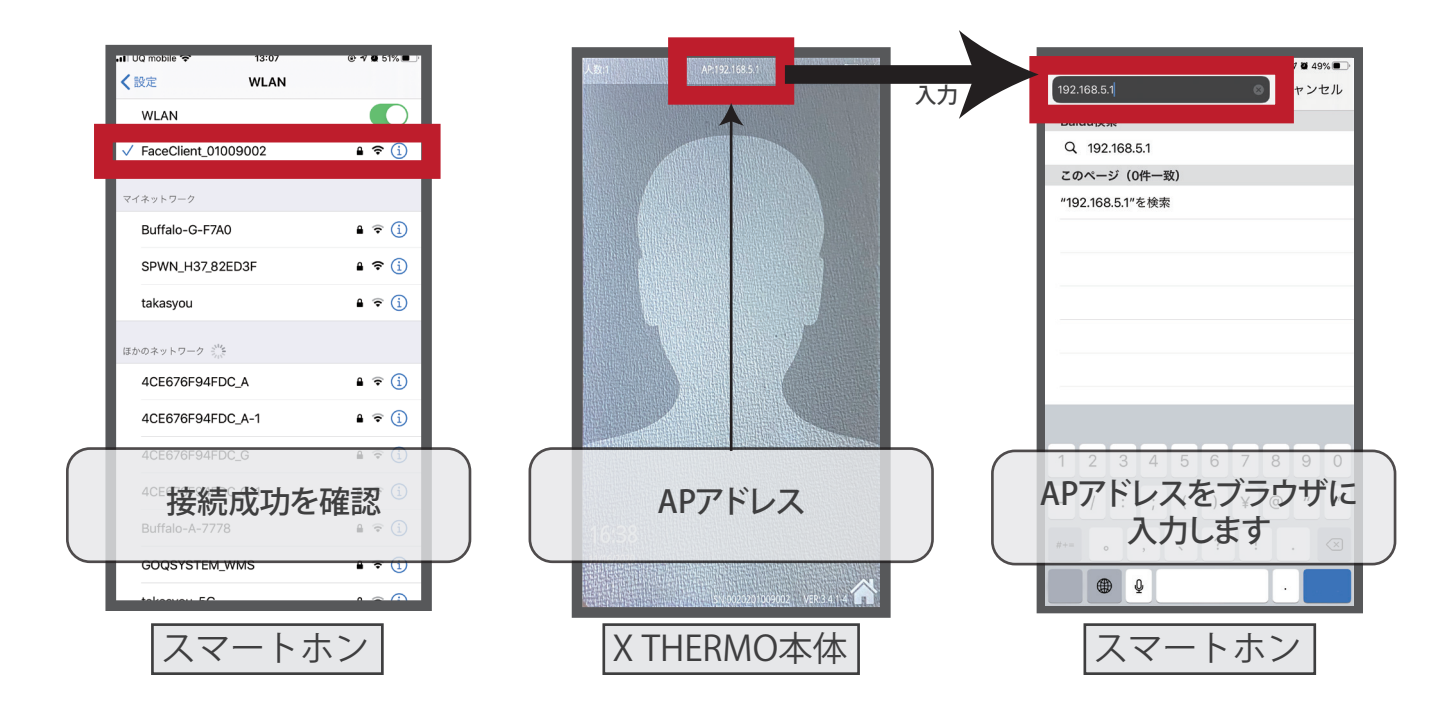

## ●LANケーブルがない場合WI-FIの繋がり方法2

3 接続難しいの状況。 14:01 i I UQ mobile 😤 🔅 @ 🔊 🖉 45% 🔳 FaceClient\_01009038 プロキシを構成 3 ドデータモード 自動 ジを開けません。サーバが応答を停止 IPV475L2 しています。 IPを構成 自動 13:07 URI UQ mobile @ 🕫 🖉 51% 🔳 WLANネットワー IPアドレス 192.168.5.21 WLANネットワー ク"FaceClient\_01009002"は インターネットに接続していな いようです。 一時的にモバイルデータ通信を使用し ますか? **く**設定 WLAN サブネットマスク 255.255.255.0 1 WLAN ルーター 192.168.5.1 FaceClient\_01009002 (i) リースを更新 Eバイルデータ通信を使用 Wi-Fi設置画面の <sup>①</sup>マークを押します LANの使用を続け. DNSを構成 プロキシを構成 この画面が表示されたら 上の選択肢を選んでください プロキシを構成はオフから自動にします < Û G 接続難しい場合 m 4 ネットワークの設定で機械とWi-Fiを繋がります。 13:27 14:17 · • • • 45% ■ ⊙ 🕫 **ö** 45% 🔳 192.168.5.1 AА 192.168.5.1 共通設定 ネットワークの設定 顔認識デバッグツール 認識設定 ご使用されているWi-Fi名と 表示設定 ..... パスワードを入力して 音声設定 設定ボタンを押してください 動画の設定 <u>雲の端</u> 顔認識デバッグツールが ネットワークの設定 表示されてパスワードを を選んでください 入力します。 パスワード:123456 < Û Ш C スマートホン スマートホン スマートホン

※キーボードを注意して(英語序列のキーボードがお勧め)、半角英数字で正確な 内容を入力してください。

※Wi-Fi入力を間違えた場合、先頭文字「FaceClient…」のWi-Fiが表示されなくなります。 端末リセットコードのボタンを約5秒間長押します。端末画面が落ちライトが点 灯したらリセットスイッチを離します。数秒後再起動されたら手順の1番からや り直してください。

(※本機は2.4G HzのWi-Fi電波のみ有効になっております。)

### ●LANケーブルがあってWi-Fiを使いたい場合

LANケーブルが接続したら、LIPアドレスが表示されてそれをブラウザのアドレスバー に入力して顔認識デバッグツールを開けます。

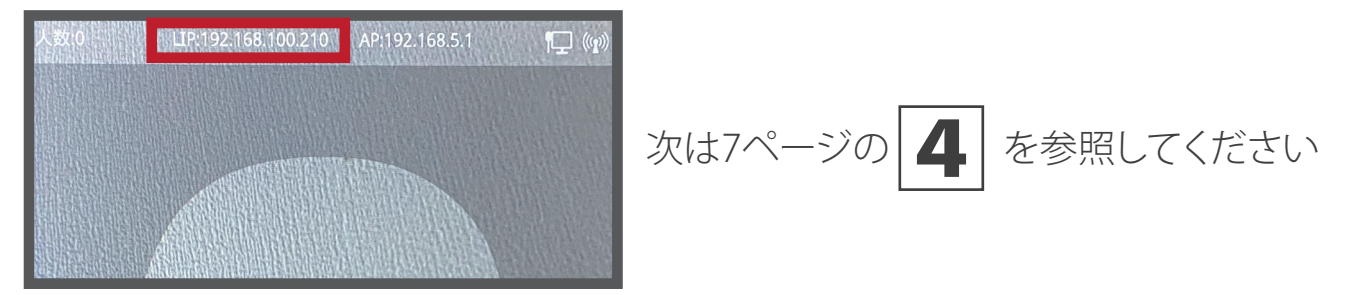

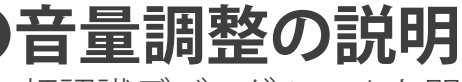

顔認識デバッグツールを開きます。

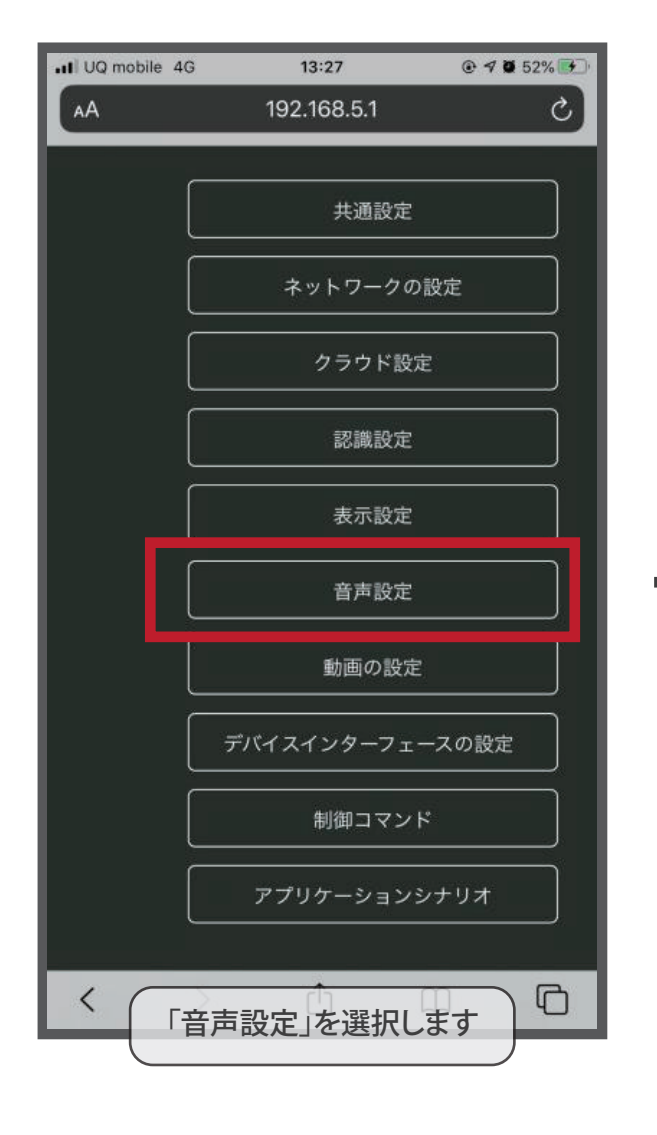

| 16:20 <b>1</b>                          |
|-----------------------------------------|
| ポリューム調整                                 |
|                                         |
| 音声をアナウンスする                              |
| 開< 🗸                                    |
| ホワイトリスト音声モード                            |
| 名前+パーソナライズされた音声 🛛 💙                     |
| ホワイトリスト名の前に固定音声を追加する                    |
|                                         |
| 国定声を後にホワイトリストの名前                        |
|                                         |
| ブロードキャストアペラシオンモード                       |
| 閉じる 💙                                   |
| 見知らぬ人の音声モード                             |
|                                         |
| アフーム首用スイッチ<br>ロロ /  ・  ・  ・             |
| 開く ************************************ |
|                                         |
| ■ 音声コンテンツの有効期限が切れました                    |
|                                         |
| 許可されていない音声コンテンツ                         |
|                                         |
| 「脚鍵を成功させるための音声コンテンツ                     |
|                                         |
| 失敗した音声認識コンテンツ                           |
|                                         |
|                                         |
| 設定                                      |
| 「ボリュウーム調整」の中で                           |
| 0~10の音量調整ができます。                         |
| 選択したら一番下の「設定」                           |
| 、 ボタンを押して完了です。                          |

#### 温度測定環境

機器は温度環境に応じて測定精度が異なるため、屋内と屋外二つモードの切り替え が必要です。変更したら電源は一度再起動してください。 ※使用環境は16℃以下の場合は室外モードにお勧めです。

●パソコンで顔認識デバッグツールを操作する場合。

|                 | 閉じる 🗸 🗸                                                |
|-----------------|--------------------------------------------------------|
| 表示設定            | 温度測定中のヒント<br>  閉じる ─────────────────────────────────── |
|                 | 温度値ヒント                                                 |
|                 | 閉じる *                                                  |
| 動画の設定           | mm皮肉種 (玩い皮)<br>37.3                                    |
| デバイスインターフェースの設定 | 温度閾値(華氏度)                                              |
|                 | 100<br> ヘルメット検査                                        |
| 制御コマンド          | し 閉じる 🗸 🗸 🗸 🗸 🗸 🗸 🗸 🗸 🗸 🗸 🗸                            |
| アプリケーションシナリオ    | 高温警報音                                                  |
|                 |                                                        |
|                 | <u>ه</u> م ۲                                           |
|                 | 設定                                                     |
|                 |                                                        |

●スマホで顔認識デバッグツールを操作する場合。

| 10:24 🕫                                |                               | 1 <b>1</b> 4G 🔳 | 10:24 ৵                             |             | .111 4G 🔳 | 10:25 🕫                 |             | ull 4G 🔳 | 10:25 🕫                        |             | <b>11</b> 4G 🔳 |
|----------------------------------------|-------------------------------|-----------------|-------------------------------------|-------------|-----------|-------------------------|-------------|----------|--------------------------------|-------------|----------------|
| 大小                                     | 192.168.5.1                   | 5               |                                     | 192.168.5.1 |           | 大小                      | 192.168.5.1 | 5        | 大小                             | 192.168.5.1 | S              |
|                                        | 共通設定                          |                 |                                     | アプリケーションシナ  | 174       | 顔温度測定<br>前温度測定          |             | <b>~</b> | 顔温度測定                          | :<br>ял     | <b>~</b>       |
|                                        | ネットワークの設                      | 定               | シーンモード<br>顔温度測定<br><sup>単温度測定</sup> |             | ~         | 間じる 満度の単位 単氏度           |             | <u> </u> | 閉じる<br><sup>温度の単位</sup><br>華氏度 |             |                |
|                                        | クラウド設定                        |                 | 閉じる                                 |             | ~         | スクリーンの近くにあるヒント          |             |          | スクリーンの近く)                      |             |                |
|                                        | 認識設定                          |                 | 単氏度                                 |             | ~         |                         |             |          | 温度清定中のヒン                       |             |                |
|                                        | 表示設定                          |                 | スサークのA へとおき<br>閉じる                  |             | ·         | 国 じ る<br>温度値ヒント         |             |          | [2]しる<br>23度値ヒント               |             |                |
|                                        | 音声設定                          |                 | 温度洗定中のヒント<br>閉じる<br>温度値ヒント          |             | ~         | 閉じる<br>満度障値(鉄氏度)<br>373 |             |          | 閉じる<br>温度階値(摂氏度)<br>37.3       |             |                |
|                                        | 動画の設定                         |                 | 開じる<br>遠度陽値(摂氏度)                    |             | <u>~</u>  | 加度尾位(華氏皮)<br>100        |             |          | 37:5<br>落度能值(華氏度)<br>100       |             |                |
|                                        | デバイスインターフェー                   | ・スの設定           | 37.3<br>温度简值(单氏度)                   |             |           | ヘルメット検査 問じる             |             |          | ヘルメット株立 開ける                    |             |                |
|                                        | 制御コマンド                        |                 | 100                                 |             |           |                         |             |          |                                |             |                |
|                                        | アプリケーションシュ                    | +IJ <b>オ</b>    | 間じる<br>高温数報音<br>1月 く                |             | ✓         |                         |             | 完成       | 200 1<br>温度消淀環境<br>室内          |             | · · · · ·      |
| デバイス名<br>検温にご協<br><sup>表示デキストコンテ</sup> | カお願い致します<br>/ソツのスクロール (236文字) |                 | 温度港立準備<br>図 外                       |             | ·         |                         | 室内          |          |                                | 設定          |                |
| <                                      | > ① ①                         |                 |                                     |             |           | _                       | 一至少         |          | <                              | > ①         | 0 m            |

「アプリケーションシナリオ」を選択して 一番下の「温度測定環境」をクリックすると屋内と屋外二つモードの選択があります。 ご自身の環境によって選択して「設定」ボタンを押すと完了です。

### ●補光ライトの設置

暗い環境で使うの補光灯のオンオフ設置。 ※補光ライトは起動しても、ライトは環境を感知して自動オンオフします。

●スマホで顔認識デバッグツールを操作する場合。

バックグラウンドに入って一番下にスライドして下さい。「補光灯を設置する」の 所に時間を入力します。

| 18:46 🕫                                               |                                     | •11 4G 🔳, |
|-------------------------------------------------------|-------------------------------------|-----------|
| _                                                     | 192.168.5.1                         |           |
|                                                       | 制御コマンド                              |           |
|                                                       | アプリケーションシ                           |           |
|                                                       |                                     |           |
| デバイス名                                                 |                                     |           |
| 検温にご協                                                 | 新刀 お 願い 致 し ま 9<br>テンツのスクロール(256文字) |           |
| 管理者のバスワード<br>123456<br>場所灯を設置する<br>18:00-20:1<br>天気都市 | «<br>00, 1                          |           |
| NY<br>赤外線画像を表示 .                                      |                                     |           |
| 閉じる                                                   |                                     | ~         |
| タイムゾーンの設定<br>+ 9                                      | Ê                                   |           |
| 、<br>入口または出口                                          |                                     |           |
| よし<br>                                                |                                     | <b>∼</b>  |
| 日本語(Jap                                               | panese)                             | ~         |
| デバイス時間(eg:20                                          | 020/01/01-13:09:30)                 |           |
|                                                       |                                     |           |
|                                                       |                                     |           |
|                                                       |                                     |           |

#### 時間設定について

インターネット接続が有効なLANケーブルと電源を差し込んで2~3分後自動的に時刻を同期します。 ネット環境がない場合は以下の設定に参照してください。

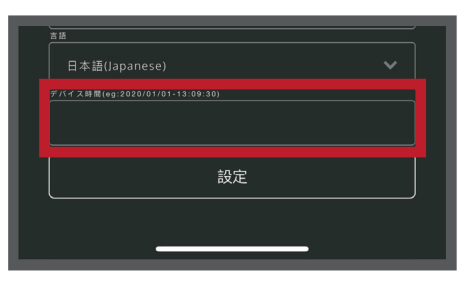

管理画面を開いたら一番下に「デバ イス時間」のところで表示させたい時 間を入力して「設定」ボタンを押して、 時間設定は完了です。 ※フォーマットに従って入力ください このように2021/01/14-18:00:00 ※手動時間調整完了した後、 絶対LANケーブルやWI-FIを 繋がらないでください、時間 は自動的にサーバー側の時 間を同期しますので、ご注意 ください。

※キーボードを注意して(英語序列のキーボードがお勧め)、半角英数字で正確な 内容を入力してください。

## クラウドにログイン

ブラウザにクラウドのアドレスを入力してください。

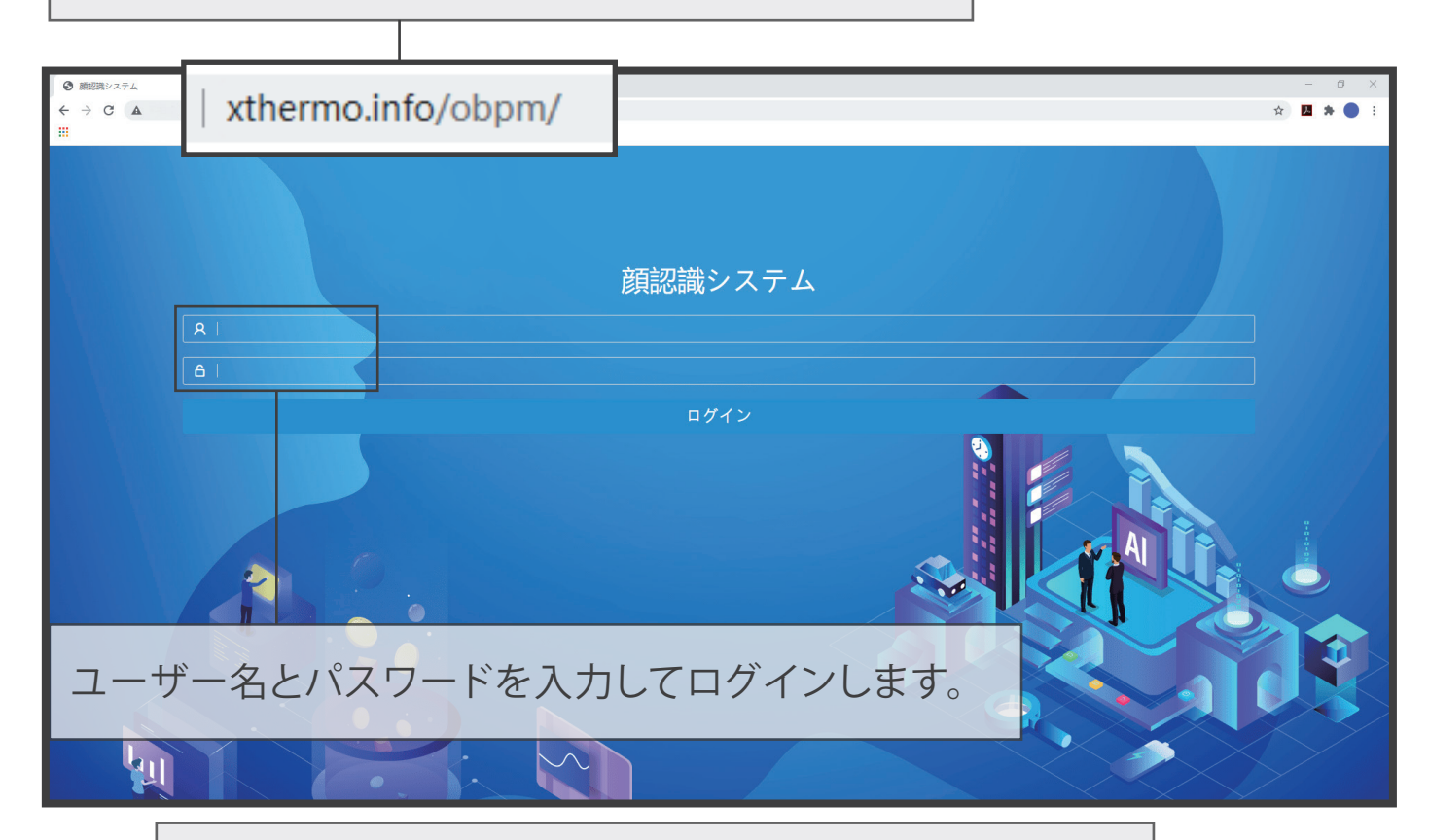

#### 状態がオンラインになっているを確認してください。

| X thermo システム       | デバー           | イス—覧 | アクセスレコ | Upload log | Developer In  | Auto mail | <b>6</b> 5 |       |    |               |           |             |        |
|---------------------|---------------|------|--------|------------|---------------|-----------|------------|-------|----|---------------|-----------|-------------|--------|
| face                | <b>D</b> i    | 新しい  | 會削除    |            |               |           |            |       |    | デバイ、          | ス名: デバイス名 | Query       | Expand |
| ▼ ■ 機器の操作<br>デバイス一覧 | □ デバイス        |      |        |            | sn            |           |            | 状態    | 住所 | ユーザー          | 最後の通信時間   |             |        |
| アクセスレコード            | 0020201117048 |      |        |            | 0020201117048 |           |            | オンライン |    | 0020201117048 | 2020-11-  | 28 11:10:27 |        |
| ▶ 📴 メールの設定          |               |      |        |            |               |           |            |       |    |               |           |             |        |
| 1                   |               |      |        |            |               |           |            |       |    |               |           |             |        |

### ●通行記録の確認

順番に選択してください。左側のメニューから、 機器の操作 → アクセスレコード 通行記録が見えます。

※通行記録は最大30日保存しています。 最大5万人のデータが記録できます。

| © Face recognition platfo | xm × +      | /H5/main.isp?application=11ea-2d24-28ade91 | 14-9d1a-6113403120ac&action=nullRreturnUrt= |       | - 0 X |
|---------------------------|-------------|--------------------------------------------|---------------------------------------------|-------|-------|
| X thermo システム             | デバイス一覧 アクセス | va 🕐                                       | Free Date (Free Date                        |       |       |
|                           |             | デバイス                                       | - Form Date<br>時間を通すマ                       | 温度    | Să    |
| face                      |             | 0020201117102                              | 2020-11-24 18:59:41                         | 36.7  |       |
| ▼ ◎ 機器の操作                 |             | 0020201117102                              | 2020-11-24 17:17:14                         | 36.6  |       |
| デバイス一覧                    |             | 0020201117102                              | 間を絞って出力が可能です。                               |       |       |
| 70セスレコード                  |             | 0020201117102                              | フォルトはすべてのデータが出                              | 出力しまで | す。 🖿  |
|                           |             | 0020201117102                              | 2020-11744 14:5759                          |       |       |
| 🕨 👩 メールの設定                |             | 0020201117102                              | 2020-11-24 14:57:54                         | 36.5  |       |
|                           | 1 記録(       | の削除、出力                                     | できます。                                       | 36.5  |       |
|                           |             |                                            | 2010-11-24 14:45:03                         | 36.3  |       |
|                           | 削除(         | の場合は記録                                     | 禄前のはこを 200-11-24 144457                     | 36.6  |       |
|                           | チェッ         | ノクしてくださ                                    | <b>さい</b> 。 <sup>2010-11-24 144443</sup>    | 36.7  |       |
| face                      | •           |                                            | 2 3 TutalRow 64 Jump To: Page               |       |       |

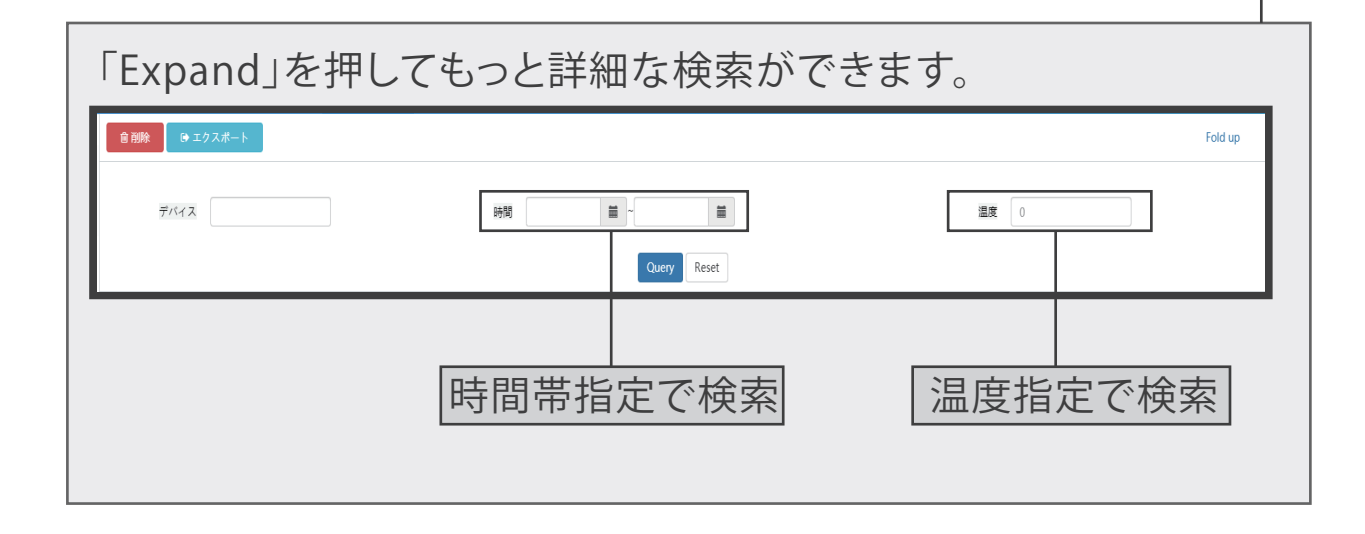

●通行記録の確認

#### 出力のファイルExcelとなります。

#### Excelで写真を見る場合はパスをダブルクリックして、キーボードのEnterキーを押す とパスはリンクの形になります、またパスを押すと直接写真をみることが可能です。

| Γ | 自動保存      | Ŧ <b>(</b> 7) | 89               | ) ~ (d   |                |       |           |          |       | accessr   | ecord(1       | ).xls -  | 互換モ    |        |        |         |        |         | Q       | 検索       |        |          |         |         |        |          |            |
|---|-----------|---------------|------------------|----------|----------------|-------|-----------|----------|-------|-----------|---------------|----------|--------|--------|--------|---------|--------|---------|---------|----------|--------|----------|---------|---------|--------|----------|------------|
|   | ファイル      | ホーム           | 挿入               | ペー       | シレイ            | アウト   | 数式        | デー       | 9     | 校閲        | 表示            | ~JL.     | Ĵ.     | Acroba | at     |         |        |         |         |          |        |          |         |         |        |          |            |
|   | D2        |               |                  |          | f <sub>x</sub> | http  | o://xthe  | ermo.in  | fo/o  | bpm/u     | ıpload        | s/recc   | gniti  | onpho  | oto/w  | /eixin, | /11eb  | -2962   | -08c8   | 4ba2-8   | 35c0∙  | -119a8   | 3ad3a   | 3fe/2   | 020/   | 11/26/   | ′shibie_47 |
|   | A         | → 0+85        | B<br>z and He    | C        | [<br>()<br>()  | )     | Е         | F        |       | G         | н             |          | I      |        | J      | К       |        | L       | М       |          | N      | C        | )       | Р       |        | Q        | R          |
|   | 2 002020  | 人 時間          | を通り温!<br>)/11/26 | 夏<br>397 | 与具<br>http:/   | /vthe | no info/o | hpm/uplo | ade/n | ecoanitio | annhoto       | /weivin/ | 11eh-2 | 962-08 | c84ha  | 2-85c0. | 11998  | ad3a3fe | /2020/1 | 1/26/shi | hie 4  | 76c1039  | addd74  | h679h(  | 0169   | 6d2d4a3  | 64 ing     |
|   | 3 002020  | 0111202       | )/11/26          | 36.4     | http:/         | /xthe | no info/o | bpm/upla | ads/r | ecognitic | onphoto       | weixin/  | 11eb-2 | 962-08 | c84ba  | 2-85c0- | 119a8a | ad3a3fe | /2020/1 | 1/26/shi | bie 0  | aa4a350  | )8de44  | 35fbda  | 8833d  | 58a8e01  | 1f ina     |
|   | 4 002020  | 0111202       | )/11/26          | 43.2     | http:/         | /xthe | no info/o | bpm/uplo | ads/r | ecoanitio | onphoto       | /weixin/ | 11eb-2 | 962-08 | c84ba  | 2-85c0- | 119a8a | ad3a3fe | /2020/1 | 1/26/shi | bie 6  | 8b5c0e6  | 6cf974f | 088280  | )8b4e  | 128aa8a  | c ipa      |
|   | 5 002020  | 0111202       | )/11/26          | 36.4     | http:/         | /xthe | no info/o | bpm/uplo | ads/r | ecoanitio | onphoto       | /weixin/ | 11eb-2 | 962-08 | c84ba  | 2-85c0- | 119a8a | ad3a3fe | /2020/1 | 1/26/shi | bie b  | 9cd6d4   | 5ea784  | b8fa2d  | 16b9c  | 277378   | ed ipa     |
|   | 6 00202   | 0111202       | )/11/26          | 36.7     | http:/         | /xthe | no info/o | bpm/uplo | ads/r | ecoanitio | onphoto       | /weixin/ | 11eb-2 | 962-08 | c84ba  | 2-85c0- | 119a8a | ad3a3fe | /2020/1 | 1/26/shi | bie 6  | 164ef23  | 2f1742  | 678945  | f9ac7  | 0bbf329  | ipa        |
|   | 7 00202   | 0111202       | )/11/26          | 36.4     | http:/         | /xthe | no info/o | bpm/uplo | ads/r | ecoanitio | onphoto       | /weixin/ | 11eb-2 | 962-08 | c84ba  | 2-85c0- | 119a8a | ad3a3fe | /2020/1 | 1/26/shi | bie co | df9717e  | 582840  | )879fdd | 70e0   | 5db883fa | alipo      |
|   | 8 00202   | 0111202       | )/11/26          | 36.9     | http:/         | /xthe | no info/o | bpm/uplo | ads/r | ecoanitio | onphoto       | /weixin/ | 11eb-2 | 962-08 | c84ba2 | 2-85c0- | 119a8a | ad3a3fe | /2020/1 | 1/26/shi | bie 6  | 2a85e6f  | b10f44  | 86bba   | 2825   | 4d85081  | e.ipa      |
|   | 9 00202   | 0111202       | )/11/20          | 36.8     | http:/         | /xthe | no.info/o | bpm/uplo | ads/r | ecoanitio | onphoto       | /weixin/ | 11eb-2 | 962-08 | c84ba2 | 2-85c0- | 119a8a | ad3a3fe | /2020/1 | 1/26/shi | bie 64 | 474d1f2  | 503545  | ca851   | e1186  | 95b4b1e  | ec.ipg     |
| 1 | 002020    | 0111202       | )/11/26          | 36.4     | http:/         | /xthe | no.info/o | bpm/uplo | ads/r | ecognitio | ,<br>onphoto/ | /weixin/ | 11eb-2 | 962-08 | c84ba2 | 2-85c0- | 119a8a | ad3a3fe | /2020/1 | 1/26/shi | bie f1 | 1b32e99  | 2e9d40  | )c9964  | e3326  | 8aa65e6  | 65.jpg     |
| 1 | 1 002020  | 0111202       | )/11/20          | 36.6     | http:/         | /xthe | no.info/o | bpm/uplo | ads/r | ecognitio | ,<br>onphoto/ | /weixin/ | 11eb-2 | 962-08 | c84ba2 | 2-85c0- | 119a8a | ad3a3fe | /2020/1 | 1/26/shi | bie 0  | c36d4bf  | 6bf74f5 | 98d1fc  | 72720  | :1bcf37. | ipg        |
| 1 | 2 00202   | 0111202       | )/11/20          | 36.1     | http:/         | /xthe | no.info/o | bpm/uplo | ads/r | ecognitio | onphoto/      | /weixin/ | 11eb-2 | 962-08 | c84ba2 | 2-85c0- | 119a8a | ad3a3fe | /2020/1 | 1/26/shi | bie 2  | ecff5c65 | 577346  | ef8efcd | 86632  | ec50ae   | ipg        |
| 1 | 3 002020  | 0111202       | )/11/20          | 39.9     | http:/         | /xthe | no.info/o | bpm/uplo | ads/r | ecognitio | onphoto/      | /weixin/ | 11eb-2 | 962-08 | c84ba2 | 2-85c0- | 119a8a | ad3a3fe | /2020/1 | 1/26/shi | bie 2  | 6a5ff7b1 | afb403  | 983c3   | c25e4  | 06ab4do  | d.jpg      |
| 1 | 4 00202   | 0111202       | )/11/20          | 36.4     | http:/         | /xthe | no.info/o | bpm/uplo | ads/r | ecognitio | onphoto/      | /weixin/ | 11eb-2 | 962-08 | c84ba2 | 2-85c0- | 119a8a | ad3a3fe | /2020/1 | 1/26/shi | bie df | f19bbdd  | d9084d  | 189ad5  | ea300  | 347c84e  | e7.jpg     |
| 1 | 15 002020 | 0111202       | )/11/25          | 39.6     | http:/         | /xthe | no.info/o | bpm/uplo | ads/r | ecognitio | onphoto/      | /weixin/ | 11eb-2 | 962-08 | c84ba2 | 2-85c0- | 119a8a | ad3a3fe | /2020/1 | 1/25/shi | bie_4  | 28b571e  | ec7f645 | 68b81c  | 9c913  | bc80c50  | 05.jpg     |
| 1 | 6 00202   | 0111202       | )/11/25          | 36.5     | http:/         | /xthe | no.info/o | bpm/uplo | ads/r | ecognitio | onphoto       | /weixin/ | 11eb-2 | 962-08 | c84ba2 | 2-85c0- | 119a8a | ad3a3fe | /2020/1 | 1/25/shi | bie_6  | ceb7af0  | 458f46  | 248980  | ceec4  | 476b18c  | c.jpg      |
| 1 | 00202     | 0111202       | )/11/25          | 36.3     | http:/         | /xthe | no.info/o | bpm/uplo | ads/r | ecognitio | onphoto/      | /weixin/ | 11eb-2 | 962-08 | c84ba2 | 2-85c0- | 119a8a | ad3a3fe | /2020/1 | 1/25/shi | bie a  | 909f2b5  | 61004b  | 068b0   | e3801  | 0f132e2  | d.jpg      |
| 1 | 8 00202   | 0111202       | )/11/25          | 43.8     | http:/         | /vtho | no.info/o | bpm/uplo | ads/r | ecoanitio | onphoto/      | /weixin/ | 11eb-2 | 962-08 | c84ba2 | 2-85c0- | 119a8a | ad3a3fe | /2020/1 | 1/25/shi | bie 5  | 7e93c4a  | a63a74  | 236966  | offce3 | 186e75d  | 2.ipa      |

## ●Auto mail (自動メール)のお知らせ

#### 高温が検出された場合自動的にメールでお知らせます。 ※Auto mail(自動メール)のお知らせは一つしか設定できません。

|                                                                                                    | Sec recognition platform | × +                                  |                                                           |                  |       | - 0 ×       |
|----------------------------------------------------------------------------------------------------|--------------------------|--------------------------------------|-----------------------------------------------------------|------------------|-------|-------------|
|                                                                                                    | ← → C ▲                  | xthermo.info/obpm/portal/H5/main.jsp | p?application=11ea-2d24-28ade914-9d1a-6113403120ac&action | =null&retumUrl=  |       | 아 ☆ 🖪 🏚 🛑 🗄 |
| X the                                                                                                    | ermo システム                | デバイス―覧 アクセスレコ                        | Auto mail Developer In Upload log 📫                       |                  |       |             |
|                                                                                                    |                          | 日新しい 自制除                             |                                                           |                  |       |             |
| face                                                                                                    |                          | • 5                                  |                                                           | Recipientaccount |       |             |
| Image: Second second second | 機器の操作                    |                                      |                                                           |                  |       |             |
| -                                                                                                    | メールの設定                   |                                      | メールの設定                                                    | → Auto mail      | → 新しい |             |
| 1                                                                                                    | Auto mail 2              |                                      |                                                           |                  |       |             |
| (                                                                                                    | Developer Informat       |                                      |                                                           | <u>_</u>         |       |             |
| U                                                                                                    | Upload log               |                                      |                                                           | 53               |       |             |
|                                                                                                    |                          | l                                    |                                                           | No data found    |       |             |
|                                                                                                    |                          |                                      |                                                           |                  |       |             |
|                                                                                                    |                          |                                      |                                                           |                  |       |             |
|                                                                                                    |                          |                                      |                                                           |                  |       |             |
|                                                                                                    |                          |                                      |                                                           |                  |       |             |
|                                                                                                    |                          |                                      |                                                           |                  |       |             |
|                                                                                                    |                          |                                      |                                                           |                  |       |             |
|                                                                                                    |                          |                                      |                                                           |                  |       |             |
|                                                                                                    |                          |                                      |                                                           |                  |       |             |
|                                                                                                    | face                     | 4                                    |                                                           |                  |       |             |

| $\stackrel{\odot}{\leftarrow}$ Face recognition platform $\leftarrow$ $\rightarrow$ <b>C</b> | x +                                   | ortal/H5/main.jsp?application=11ea-2d24-28 | ade914-9d1a-6113403120ac&action=null&returnUrl= |            | - 0 ×<br>• ★ 🚺 🛊 🔵 : |
|----------------------------------------------------------------------------------------------|---------------------------------------|--------------------------------------------|-------------------------------------------------|------------|----------------------|
|                                                                                              |                                       |                                            |                                                 |            |                      |
| X thermo システム                                                                                | デパイス一覧 アク                             | セスレコ Auto mail Developer In                | Upload log 🕞                                    |            |                      |
| face<br>トロ 機器の操作                                                                             | <ul> <li>日保存</li> <li>の リタ</li> </ul> | ->                                         |                                                 |            |                      |
| ▼ 回 メールの設定                                                                                   | メールの自動                                | 設定                                         |                                                 |            |                      |
| Auto mail                                                                                    |                                       | Owner                                      | 0020201117102                                   |            |                      |
| Developer Informat                                                                           |                                       | smtphost                                   | smtp.hetemail.jp                                |            |                      |
| Upload log                                                                                   |                                       | smtpport                                   | 25                                              |            |                      |
|                                                                                              |                                       | auth                                       | true                                            |            |                      |
|                                                                                              |                                       | Sender account                             | hot@xthermo.jp                                  |            |                      |
|                                                                                              |                                       | Sender password                            |                                                 |            |                      |
|                                                                                              |                                       | Recipient account                          |                                                 |            |                      |
|                                                                                              |                                       | Date format                                | yyyy.MM.dd                                      |            |                      |
|                                                                                              |                                       | 主題                                         | 高温提示                                            |            |                      |
|                                                                                              |                                       |                                            | 温度:<br>日付:                                      |            |                      |
|                                                                                              |                                       | 内容                                         | 時間:<br>写真:                                      |            |                      |
|                                                                                              | ·                                     | 白厶の                                        | メールマドレフ                                         | ちょもし マナのトの |                      |
|                                                                                              |                                       |                                            | <u> </u>                                        | を入力して圧切上の  | 木1子                  |
|                                                                                              |                                       | 「を押」                                       | て完了です                                           |            |                      |
|                                                                                              |                                       |                                            |                                                 |            |                      |
|                                                                                              |                                       |                                            |                                                 |            |                      |
| face                                                                                         | 4                                     |                                            |                                                 |            |                      |

●パスワードの変更

ログインパスワードの変更方法。 ※安全のため、同じパスワードは2回使用不可です。

このマークに移動して下の「PersonalSettings」を押してください。

|   | ディ            | ペイス名: デバイス名 | <ul> <li>PersonalSettings</li> <li>Logout</li> </ul> |  |  |  |  |  |
|---|---------------|-------------|------------------------------------------------------|--|--|--|--|--|
| f | ユーザー          | 最後の通信時間     |                                                      |  |  |  |  |  |
|   | 0020201117102 | 2020-       | 11-27 11:12:17                                       |  |  |  |  |  |
|   |               |             |                                                      |  |  |  |  |  |

| C Personal | settings              |               |         | ×                   |
|------------|-----------------------|---------------|---------|---------------------|
| BasicInfo  | - Basic Information - |               |         |                     |
|            | User Name :           | 0020201117102 | Account | nt: 0020201117102   |
|            | Email:                |               | Mobile  | ここに現在のパスワードを入力します。  |
|            | - Modify Password     |               | _       |                     |
|            | Original Password:    |               | ]       | - ※デフォルトのは123456    |
|            | New Password:         |               |         |                     |
|            | Confirm Password:     |               |         | ここに変更したいパスワードを入力し   |
|            |                       |               |         | ます、確認のため二回の入力が必要です。 |
|            |                       |               |         |                     |
|            |                       | 入力完了し         | たら      | 5                   |
|            |                       | 「Apply」を      | 押す      |                     |

●異常な顔温度値

#### 温度異常値の設定

ここを押してデバイス設置に入ります。※状態がオンラインになっているを確認してください。

| X thermo システム |   | イス一覧 | アクセスレコ Upload log | Developer In Auto mail 🗊 |       |    |               |                       |
|---------------|---|------|-------------------|--------------------------|-------|----|---------------|-----------------------|
| face          | D | 新しい  | 自削除               |                          |       |    | デバイス          | 名: デバイス名 Query Expand |
| ▼  ■ 機器の操作    |   |      | デバイス              | sn                       | 状態    | 住所 | ユーザー          | 最後の通信時間               |
| アクセスレコード      |   |      | 0020201117048     | 0020201117048            | オンライン |    | 0020201117048 | 2020-11-28 11:10:27   |
| ▶ 👩 メールの設定    |   |      |                   |                          |       |    |               |                       |
|               |   |      |                   |                          |       |    |               |                       |

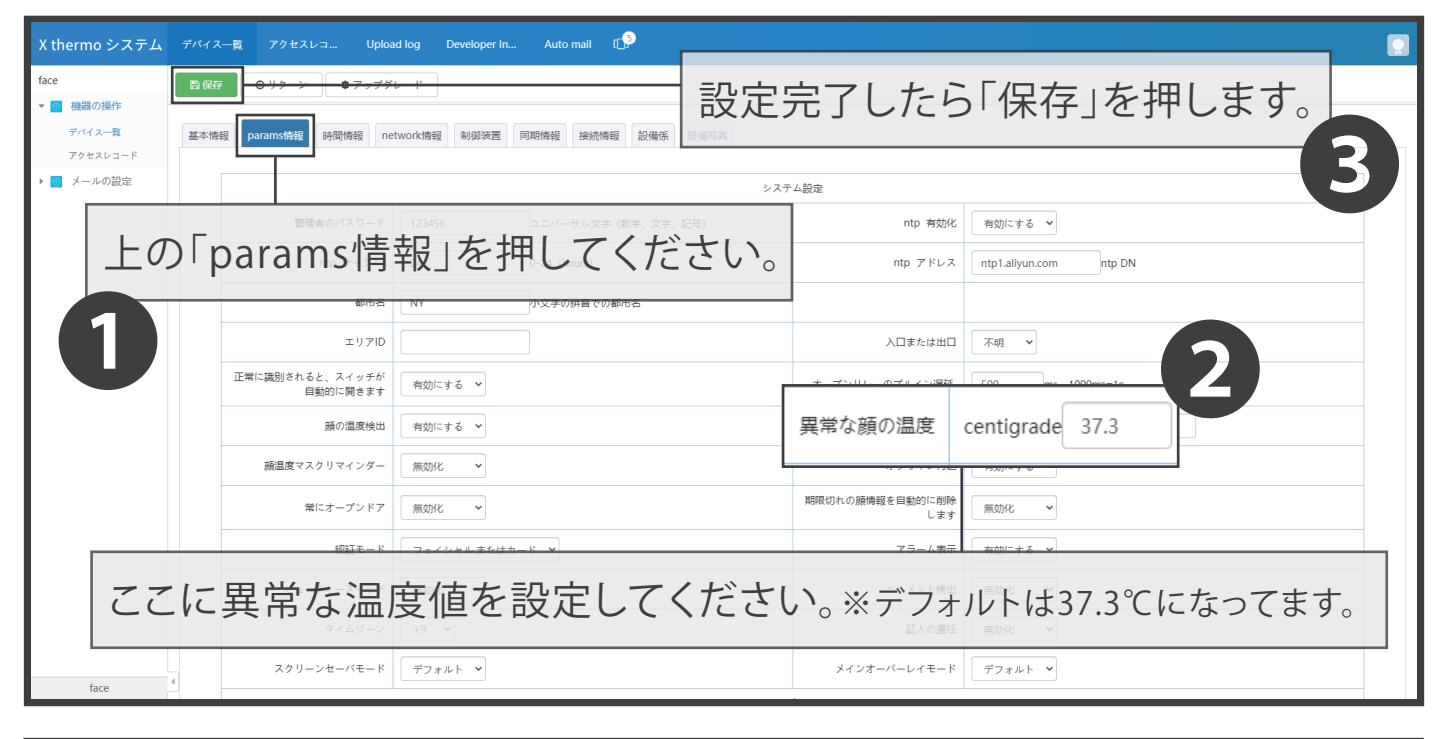

| X thermo システム                             | デバイス一覧 アクセスレコ Upload log                                                                                                    | Developer In Auto mail 🕼       |                       |                       |                  |  |  |  |
|-------------------------------------------|----------------------------------------------------------------------------------------------------|--------------------------------|-----------------------|-----------------------|------------------|--|--|--|
| face<br>▼ ■ 機器の操作                         | ■保存 ●リターン   ◆アップグレー                                                                                                    |                                |                       |                       | (1)              |  |  |  |
| デバイス一覧<br>アクセスレコード                        | 基本情報 params情報 時間情報 networ                                                                                                    |                                | 「制御装置」                | を押してく                 | ださい。             |  |  |  |
| ▶ 👩 メールの設定                                | Contraction Contraction Contra | InTheDevice ØRemoteOpenTheDoor | & RemoteRestart       | SnapShotOnlineOfFace  | SnapShotOnline   |  |  |  |
| $\square$                                 | ObtainParameters                                                                                                    | SetUpParameters                | CockTheDevice         | UnlockTheDevice       | CaractFacialInfo |  |  |  |
|                                           | StopExtractingFacialInfo                                                                                                    | Clear TheRecordsOnTheDevice    | ReExtract14DayRecords | ReExtract30DayRecords | © SystemTiming   |  |  |  |
| 緑色のボダン「SetUpParameters」を押して異常温度値の設定が完了です。 |                                                                                                    |                                |                       |                       |                  |  |  |  |

#### ●通行記録が確認できなかった場合

ネットが接続してなかったの場合は通行記録が本体に保存されてます。クラウドで確認したい場合は、「制御装置」で「ReExtract30DayRecords」を押して端末最近30日の記録が同期します。

| X thermo システム           | デバイス一覧   | アクセスレコ Upload log Developer In.                                                                                | Auto mail 📫                                                            |                                                           |                                                                     |                                      |
|-------------------------|----------|----------------------------------------------------------------------------------------------------|------------------------------------------------------------------------|-----------------------------------------------------------|---------------------------------------------------------------------|--------------------------------------|
| face<br>機器の操作<br>デバイス一覧 | 日保存 基本情報 | <ul> <li>● リターン</li> <li>● アップグレード</li> <li>params情報</li> <li>時間情報</li> <li>network情報</li> <li>時間情報</li> </ul> | 同期情報 接続情報 設備係 設備写                                                      | <u>ā</u>                                                  |                                                                     |                                      |
| アクセスレコード<br>▶ ■ メールの設定  |          | DeleteAllFacialInformationOnTheDevice     ObtainParameters     StonEvtractionEarialInfo                        | RemoteOpenTheDoor      SetUpParameters      CleanTheDecortsOnTheDowlee | RemoteRestart     CockTheDevice     BeEvtractL4DavBecords | SnapShotCnlineOfFace     UnlockTheBevice     BeFstract30DavBacrovis | SnapShotOnline     ExtractFacialInfo |
|                         |          | SpecifyTiming                                                                                                  |                                                                        | • recluder ibgreeold                                      |                                                                     | • JACHTHING                          |

## 8 メンテナンス

#### ●Wi-Fiを接続したいの場合は 画面上のWi-Fiマークの右上に「!」が表示されます。

原因:入力間違えましたまた5GHzのWi-Fiを入力しました。 入力のときキーボードを注意して(英語序列のキーボードがお勧め) 半角で正確な内容を入力してください。 本機は2.4GHzのWi-Fi電波のみ有効になっております。

解決: Wi-Fi入力を間違えた場合、端末のWi-Fi「FaceClient.....」が使えなく なりますので。端末リセットコードのボタンを約5秒間長押します。 端末画面が落ちライトが点灯したらリセットスイッチを離します。 数秒後再起動されたら6ページからやり直してください。